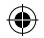

### Instruction Manual

BD-1738

۲

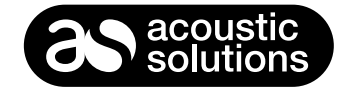

۲

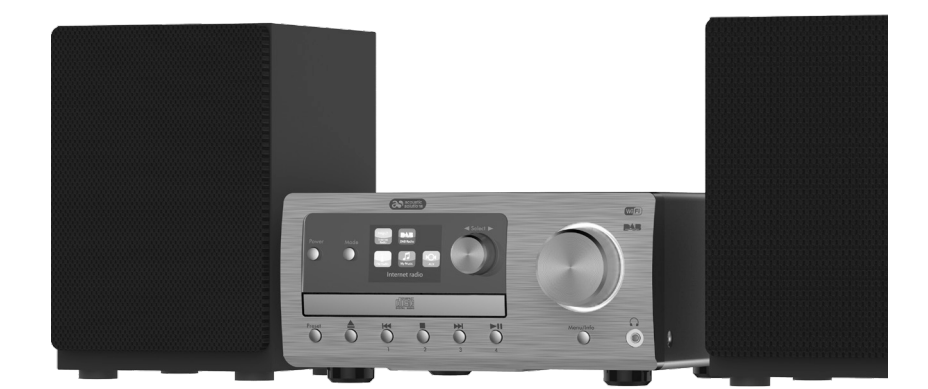

## HiFi with WiFi

### Contents

| Important safety information               |    |
|--------------------------------------------|----|
| General safety information                 | 3  |
| Power source                               | 3  |
| Positioning your HiFi                      | 4  |
| Moisture and water                         | 4  |
| Ventilation                                | 4  |
| Heat sources and flames                    | 4  |
| Your HiFi with WiFi                        | 5  |
| Using your HiFi                            | 7  |
| Connection                                 | 7  |
| Initial set-up                             | 7  |
| Change the mode                            | 10 |
| Adjusting the volume                       | 10 |
| Using headphones                           | 11 |
| Using the Internet Radio                   | 12 |
| Selecting an Internet radio station        | 12 |
| Podcasts                                   | 14 |
| Last listened                              | 15 |
| Storing Internet radio station presets     | 16 |
| Recalling Internet station presets         | 16 |
| Internet radio information                 | 16 |
| My favourites                              | 17 |
| Registering on the Frontier Silicon Portal | 18 |
| Using the Music player                     | 19 |
| Using the DAB Radio                        | 21 |
| Changing DAB stations                      | 21 |
| Scanning for DAB stations                  | 21 |
| Prune DAB stations                         | 22 |
| Storing DAB station presets                | 22 |
| Recalling DAB station presets              | 22 |
| DAB display information                    | 23 |
| Dynamic range control (DRC)                | 23 |

| Using the FM Radio                     | 25 |
|----------------------------------------|----|
| Tuning to an FM station                | 25 |
| Changing the scan setting              | 25 |
| Audio mode                             | 26 |
| Storing FM station presets             | 26 |
| Recalling FM station presets           | 27 |
| FM display information                 | 27 |
| Bluetooth mode                         | 28 |
| NFC touch point                        | 28 |
| Connecting or 'Pairing' with your HiFi | 28 |
| Listening to Music/Audio               |    |
| Using Bluetooth                        | 29 |
| Using the CD Player                    | 30 |
| Play a CD                              | 30 |
| CD controls                            | 30 |
| Programmed play mode                   | 31 |
| Repeat and Random modes                | 31 |
| Remove the CD                          | 31 |
| Aux in mode                            | 33 |
| Menu settings                          | 34 |
| Technical specification                | 36 |
| Troubleshooting                        | 37 |
| Product Support                        | 40 |
| Help and assistance                    | 40 |
| General information                    | 41 |
| Product guarantee                      | 42 |

# ⚠ Important safety information

### General safety information

Keep the product and all its parts out of reach of small children.

This product is not intended for use by persons (including children) with reduced physical, sensory or mental capabilities, or lack of experience and knowledge, unless they have been given supervision or instruction concerning the use of the appliance by a person responsible for their safety.

- **Do not** attempt to open the product. This product does not contain any user serviceable parts. Unauthorised handling of the device may damage it and will void your warranty.
- **Do not** use your HiFi near emergency/intensive care medical equipment or during an electrical storm.

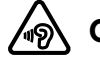

### **Caution**

To avoid possible hearing damage, do not listen to this HiFi at high volume levels for long periods of time. Always keep the volume within reasonable limits.

( )

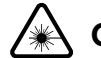

( )

### Caution: This is a CLASS-1 laser product.

- Use of controls or adjustments other than those specified herein, may result in hazardous laser light beam exposure.
- Do NOT open the cover and do NOT attempt to repair it yourself.
- Refer servicing to qualified personnel. This product does not contain any user serviceable parts.
- Unauthorised handling of the device may damage it and will void your warranty.

#### Power source

- Only use the power supply that came with the product. Using an unauthorised power supply will invalidate your guarantee and may irrecoverably damage the product.
- Disconnect your HiFI from the mains power supply during thunderstorms.
- Always check that you have completely switched off your HiFi, before you change or disconnect the power supply.
- Where the mains power plug or an appliance coupler is used as the disconnect device, the disconnect device shall remain readily operable.
- If the HiFi will not be used for a long period of time, make sure that the mains power is unplugged.

# ⚠ Important safety information

### Positioning your HiFi

It is important that you consider carefully in advance where your HiFi will be situated and make sure that it is:

- on a flat and stable surface.
- within 1.4 metres of a power socket. Please ensure that the mains power lead and speaker cables are not a trip hazard.
- at least 1 metre away from other electrical appliances to avoid interference.
- where it will be in range of your router for WiFi connectivity or a 'paired' bluetooth device (e.g. iPod/iPhone/iPad/Android/other phone/Computer), which is about 10 metres or less (33 feet or less) in line of sight.
- where you can fully extend the telescopic aerial.
- Never place your HiFi directly onto antique or polished surfaces.

#### Moisture and water

- Keep it dry. Avoid exposure to precipitation, humidity and liquids which could all affect the product circuitry.
- **Do not** leave it in low temperatures as moisture can form inside the product, which may damage the circuit board.

( )

#### Ventilation

( )

• **Do not** block or cover slots, holes or openings on the product by placing on soft furnishings such as carpets, rugs or beds as these are provided for functionality and/or ventilation to ensure safe operation of the product.

#### Heat sources and flames

- **Do not** leave it in high temperatures as electronic devices and plastic parts may warp in heat.
- Keep it away from bright sunlight or heat sources, such as a radiator.
- Never place any type of candle or naked flame on top of, or near the product.

 $(\mathbf{O})$ 

### Your HiFi with WiFi

#### Front View

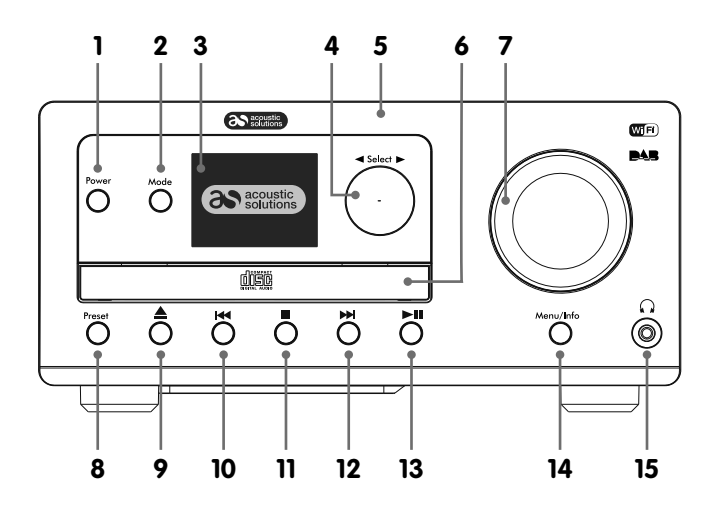

۲

- 1. Power on/off
- 2. Mode
- 3. Display
- 4. Rotary Tune/Select
- 5. NFC Touch point
- 6. CD tray
- 7. Rotary Volume control
- 8. Preset
- 9. Eject (CD mode)
- 10. Skip back
- 11. Stop
- 12. Skip forward
- 13. Play/Pause
- 14. Menu/Info.
- 15. Headphone socket

۲

Back view

۲

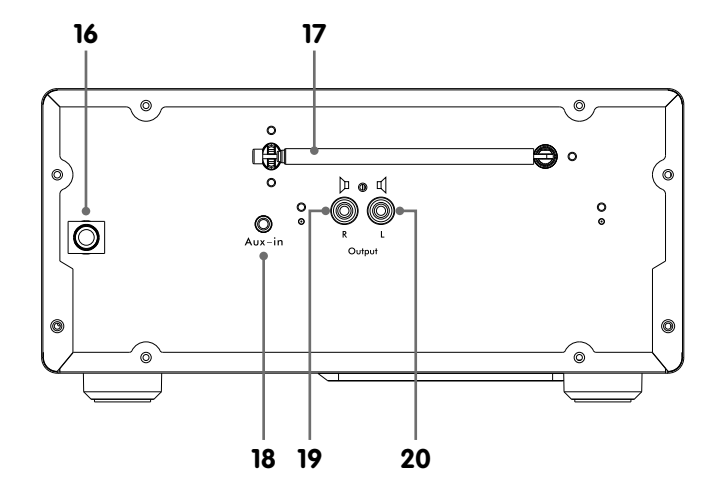

- 16. Power lead
- 17. Telescopic antenna
- 18. Aux-in
- 19. Right speaker socket
- 20. Left speaker socket

### Your HiFi with WiFi

#### Remote control

۲

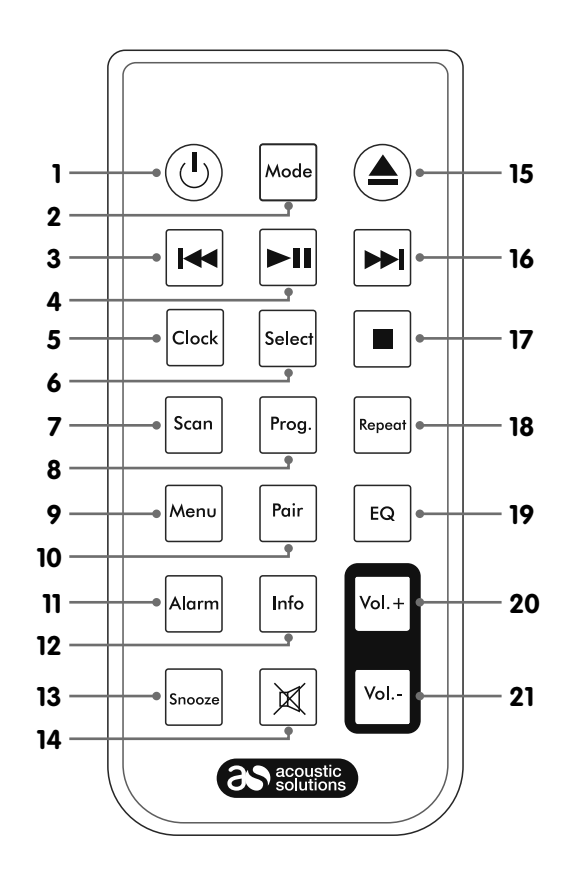

- 1. Power on/off
- 2. Mode
- 3. Skip back
- 4. Play/Pause
- 5. Clock
- 6. Select
- 7. Scan
- 8. Prog./Preset
- 9. Menu
- 10. Pair
- 11. Alarm
- 12. Info.
- 13. Snooze
- 14. Mute
- 15. Eject (CD mode)

۲

- 16. Skip forward
- 17. Stop
- 18. Repeat
- 19. EQ
- 20. Volume+
- 21. Volume-

**Note:** The remote signal may not be received if there is an obstacle between the remote and the HiFi.

۲

Direct sunlight or other bright light sources shining on the remote sensor to the left of the HiFi display, may affect the performance of the remote control.

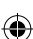

# Using your HiFi

### Connection

- 1. Connect the speakers to the Left (white) and Right (red) speaker sockets on the back of the HiFi.
- 2. Fully extend the radio aerial on the back of the HiFi to receive the best possible radio reception and sound quality when you scan for DAB and FM radio stations.
- 3. Plug the mains power plug into the mains power wall socket and switch on. The HiFi will switch on, the Acoustic Solutions logo will be displayed for a few seconds.
- 4. Please wait, the Setup wizard screen will then be displayed for you to enter the settings required to connect to your home router for WiFi internet Radio and My Music access.
- 5. Pull out the safety strip on the remote control to activate the battery.

#### Initial set-up

( )

On first use your HiFi will display the Setup wizard screen for you enter the settings to connect to your home router for WiFi internet Radio and My Music access. We recommend that you do proceed with this Setup and we have included the steps to do this below.

Alternatively, if you would prefer to run the Setup wizard to connect to your router later, use the rotary Tune/Select control to highlight 'NO' and short press to select. A further screen will be presented to check if you would like to run the Setup wizard the next time you power on your HiFi. Use the Tune/Select control to highlight YES or NO as appropriate and short press the Tune/Select control. The main menu screen for your HiFi will then be displayed.

**Note:** If at any point during the Setup wizard process, you wish to go back to change a setting, just short press the Menu/Info button, which is under the rotary volume control.

- 1. The Setup wizard screen will be displayed, with the 'YES' option highlighted, short press the Tune/Select control.
- 2. The Date/Time screen will be displayed, with the 24 hour option already highlighted. Use the Tune/Select control to highlight the time format that you would prefer for your HiFi and then short press the Tune/Select control to select.
- 3. The Auto update screen will be displayed. This will enable your HiFi to update its clock settings automatically, from the DAB radio signal, the FM radio signal, to update from the Network or No update, if you wish to set the time and date manually and do not want your product to automatically update.

Use the Tune/Select control to highlight your preferred option and press to select. The steps are included here for if you select the highlighted option of 'Update from Network'.

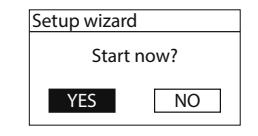

( )

| 🔳 Auto update       |   |
|---------------------|---|
| Update from DAB     |   |
| Update from FM      |   |
| Update from Network | * |
| No update           |   |
|                     |   |

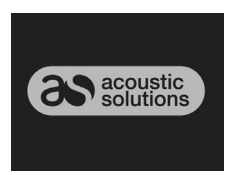

# Using your HiFi

( )

- 4. The Set Timezone screen is displayed and UK timezone of UTC +00:00: Dublin, London is the first option highlighted at the top of the display. Use the Tune/Select control to highlight your preferred option and press to select.
- 5. The Daylight savings screen is displayed and the OFF option is highlighted. Use the Tune/Select control to highlight your preferred option and press to select.
- 6. The Network settings screen is displayed Please select 'YES' if you would like to keep your HiFi connected to the Network all of the time. This is the recommended option. If you prefer to turn off the network connection when you are using DAB or FM Radio or Aux in mode, you will need to remember to reconnect to your network manually each time you wish to use the Internet radio or My Music features.
- 7. Use the Tune/Select control to highlight your preferred option and press to select.
- 8. The Wlan region screen is displayed. There is only 1 option of 'Europe'. Press the Tune/ Select control to select.
- 9. The Network settings screen is displayed whilst your HiFi scans for available WiFi networks.
- After a few seconds a list the Network Names or (also know as SSIDs), for the WiFi networks found during the scan will be displayed. If your router supports WiFi Protected Setup, then [WPS] will be shown just before the Network name or SSID.

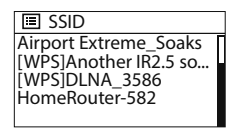

Use the Tune/Select control to highlight the WiFi Network that the HiFi should connect to and press to select.

**Note:** If your WiFi network is not listed, if may be because your router has been set not to broadcast its Network Name or SSID. Please check your router settings; you can opt to change your router to broadcast its network name, or you can enter the Network settings into the HiFi manually. Long press Menu/Info, then select Network, then Manual settings from within the Internet radio menu.

**Note:** If your router is set to broadcast its Network name or SSID, but it has not been found, please first try to scan again for WiFi networks. Short press the Menu/Info button to go back and then proceed through the previous two screens to scan for WiFi networks again. If your network is still not found, please try moving your HiFi closer to your router and then scan for WiFi networks again.

 If your router supports WiFi Protected Setup (WPS), the WPS Menu screen will be displayed at this point. If your router does not support WPS, then please go to step 12.

| 🔳 WPS Menu  |   |
|-------------|---|
| Push Button | > |
| PIN         | > |
| Skip WPS    | > |
|             |   |
|             |   |

۲

### Using your HiFi

( )

**Push button** - If you highlight and select this option, the WPS Setup screen will be displayed and you will be prompted to 'Push WPS button at the other end' (on your router). Then short press the Tune/Select control to SELECT. The router encryption key will be sent automatically to your HiFi.

(�)

**PIN** - If you highlight and select this option, the WPS Setup PIN screen will be displayed. Please enter the PIN displayed on your HiFi into your router using a web browser (please refer to your router instructions). Then short press the Tune/Select control to SELECT. The router encryption key will be sent automatically to your HiFi.

**Skip WPS** - If you highlight and select this option, you can enter your router encryption key manually.

**Note:** If you selected either the Push Button or PIN option, the display will change to show that your HiFi is 'Connecting ...' to your router. After a short delay, 'Connected', then 'Setup wizard completed' will be displayed. Short press the Tune/Select control to SELECT and display the Main Menu. Your HiFi is now connected via your router to the internet.

- 12. If your router does not support WPS and does not have an encryption key, 'Connecting...', followed by 'Connected', then 'Setup wizard completed' will be displayed. Short press the Tune/Select control to SELECT and display the Main Menu. Your HiFi is now connected via your router to the internet.
- 13. If your router requires an encryption key, the Key screen will be displayed.

You will need to enter the correct wireless password or encryption key, either Wired Equivalent Privacy (WEP) or WiFi Protected Access

(WPA) into your HiFi, to enable it to connect to your router. Some wireless routers already have an encryption key or password that has been set by the manufacturer, this will be shown either on the router itself or within the documentation provided with it.

To enter the wireless password or encryption key into your HiFi, use the Tune/Select control to move around the key screen and press to select each letter or number required.

On the right hand side of the key screen are three additional options:

**BKSP** - to delete a number or character that you have just entered.

**OK** - When you have correctly entered the complete wireless password or encryption key.

**CANCEL** - To cancel the wireless password or encryption key entry and rescan for wireless networks.

| Key:                   |
|------------------------|
|                        |
| 0123456789 @' BKSP     |
|                        |
| DEFGHIJKLMNOPQR Cancel |

 $( \blacklozenge )$ 

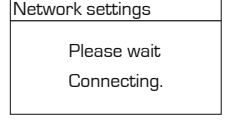

# Using your HiFi

Short press the Menu/Info button to move from the number and letters part of the screen to the three options on the right hand side. Use the Tune/Select control to move up and down the options and press to select. Short press the Menu/Info button again to move back to the numbers and letters part of the screen.

 $(\mathbf{\Phi})$ 

**Note:** You must enter the wireless password or encryption key exactly, as it appears on your router or router documentation, including upper or lower case letters, to enable your HiFi to connect successfully to your router.

After you have entered your wireless password or encryption key and selected OK, 'Connecting...', followed by 'Connected', then 'Setup wizard completed' will be displayed. Short press the Tune/Select control to SELECT and display the Main Menu. Your HiFi is now connected via your router to the internet.

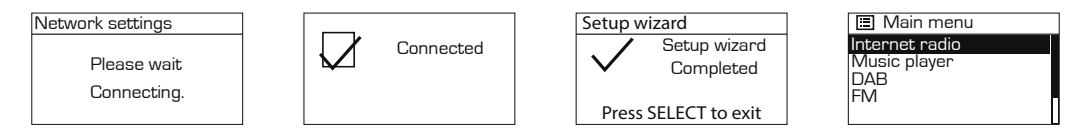

#### Power on

( )

Short press the Power button on the HiFi or on the remote control.

### Power off

Short press the Power button on the HiFi or on the remote control. The Standby screen will be displayed with the current date and time.

 $( \blacklozenge )$ 

### Change the mode

- 1. Short press the Mode button on the HiFi or on the remote control. The 7 mode options of Internet Radio, My Music, DAB Radio, FM Radio, Bluetooth, CD and Aux are displayed.
- 2. Use the rotary Tune/Select control on the HiFi or the **>>** and **|**<| buttons on the remote control to highlight each mode option.
- 3. Short press the Tune/Select control on the HiFi or the Select button on the remote control to select an option.

### Adjusting the volume

- Turn the large rotary control on the HiFi clockwise or press the Vol+ button on the remote control to increase the volume.
- Turn the large rotary control on the HiFi anti-clockwise or press the Vol- button on the remote control to decrease the volume.

# Using your HiFi

### Using headphones

۲

You can connect headphones with a 3.5mm plug (not included) to your HiFi. The stereo headphone socket can be found on the front of the HiFi, underneath and to the right of the large rotary volume control.

۲

When you have headphones connected the HiFi speakers are switched off and all sound is via the headphones.

۲

Note: Always keep the volume within reasonable limits.

### Internet Radio mode

Check that you are in internet radio mode. If you are not already in Internet radio mode, short press the Mode button on the HiFi or on the remote control, then use the rotary Tune/Select control on the HiFi or the Del and let buttons on the remote control to highlight Internet radio. Press the Tune/Select control on the HiFi or the Select button on the remote control to select.

With your HiFi you can listen to thousands of radio stations and podcasts from around the world; you just need to connect to your home router via WiFi for an Internet Broadband connection. If you did not run the Setup up wizard when you first powered on your HiFi, you will need to do this now.

To start the Setup wizard:

- 1. Long press the Menu/Info button to enter the menu options.
- 2. Use the rotary Tune/Select control to scroll to System settings and press to select.
- 3. Use the rotary Tune/Select control to scroll to Network and press to select.
- 4. Network wizard will be highlighted. Press the rotary Tune/Select control to select.
- 5. Follow the steps from page 7 to connect your HiFi with your home router for Internet radio access.

### Selecting an Internet radio station

There are several different ways of selecting Internet Radio stations to listen to on your HiFi. Such as:

- Location find a radio station by its location in the world.
- Genre search for stations worldwide broadcasting the type of music you like to listen to.
- Search stations Search by station name.
- Popular stations lists the most listened to, popular stations on the internet.
- New stations lists the latest stations broadcasting.

In internet radio mode:

( )

- 1. Long press the Menu/Info button on the HiFi or the Menu button on the remote control to enter the menu options.
- 2. Use the Tune/Select control on the HiFi or the ►► and <br/>buttons on the remote control to highlight Station list. Press the Tune/Select control on the HiFi or the Select button on the remote control, to select.

| 🔳 Internet radio |   |
|------------------|---|
| Last listened    | > |
| Station list     | > |
| System settings  | > |
| Main menu        | > |
|                  |   |

( )

 $(\mathbf{\Phi})$ 

**Note:** Depending on where your HiFi is being used and your IP address, other local internet radio options may be presented on this screen. In the UK, Local United Kingdom and BBC will also be displayed.

- 3. Use the Tune/Select control on the HiFi or the ►►I and I buttons on the remote control to highlight Stations. Press the Tune/Select control on the HiFi or the Select button on the remote control, to select.
- You can now use the Tune/Select control on the HiFi or the → and → buttons on the remote control to highlight the option you would like and press the Tune/Select control on the HiFi or the Select button on the remote control, to select.
- 5. Continue to use the Tune/Select control on the HiFi or the ▶▶ and I ← buttons on the remote control to highlight each option you would like and press the Tune/Select control on the HiFi or the Select button on the remote control, to Select. When you select an Internet radio station to tune in and listen to, 'Connecting...', followed by 'Loading...' with a progress bar will be displayed. After a short delay the station should start to play.

### Search for an Internet radio station

In internet radio mode:

( )

- 1. Long press the Menu/Info button on the HiFi or the Menu button on the remote control to enter the menu options.
- 2. Use the Tune/Select control on the HiFi or the ►► and ►< buttons on the remote control to highlight Station list. Press the Tune/Select control on the HiFi or the Select button on the remote control, to select.
- 3. Use the Tune/Select control on the HiFi or the ▶▶ and I◄ buttons on the remote control to highlight Search stations. Press the Tune/Select control on the HiFi or the Select button on the remote control, to select.
- 4. Use the Tune/Select control on the HiFi or the Data and data buttons on the remote control to move around the Search stations screen and press the Tune/Select control on the HiFi or the Select button on the remote control to select each letter or number required to enter the name of the radio station that you would like to search for.

On the right hand side of the key screen are three additional options:

BKSP - to delete a number or character that you have just entered.

OK - When you have finished entering the Station name that you would like to search for.

CANCEL - To cancel the search and return to the previous screen.

 Internet radio

 My Favourites
 >

 Local United Kingdom
 >

 BBC
 >

 Stations
 >

 Podcasts
 >

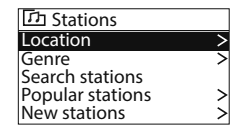

( )

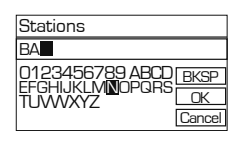

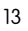

Short press the Menu/Info button on the HiFi or the Menu button on the remote control to move from the number and letters part of the screen to the three options on the right hand side. Use the Tune/Select control on the HiFi or the **>>** and **I** and **I** buttons on the remote control to move up and down the options and press to select.

Short press the Menu/Info button on the HiFi or the Menu button on the remote control again to move back to the numbers and letters part of the screen.

- 5. When you have entered the station name that you would like to search for, short press the Menu/Info button on the HiFi or the Menu button on the remote control to move to the three options on the right hand side of the screen.
- 6. Use the Tune/Select control on the HiFi or the ►►I and I = buttons on the remote control to highlight OK. Press the Tune/Select control on the HiFi or the Select button on the remote control, to select. Please wait, Loading... will be displayed.
- 7. Use the Tune/Select control on the HiFi or the ►► and ►< buttons on the remote control to highlight a station from the search list. Press the Tune/Select control on the HiFi or the Select button on the remote control, to select.

#### Podcasts

( )

Some radio stations enable you to listen to programmes that have already been broadcast. There are also programmes available that have been created for download onto a computer or portable device, such as a tablet or mobile phone.

( )

These are commonly known as Podcasts. You can search for Podcasts to listen to on your HiFi.

In internet radio mode:

- 1. Long press the Menu/Info button on the HiFi or the Menu button on the remote control to enter the menu options.
- 2. Use the Tune/Select control on the HiFi or the ►► and ►► buttons on the remote control to highlight Station list. Press the Tune/Select control on the HiFi or the Select button on the remote control, to select.
- 3. Use the Tune/Select control on the HiFi or the ►►I and I to highlight Podcasts. Press the Tune/Select control on the HiFi or the Select button on the remote control, to select.
- 4. You can now choose to search for Podcasts by Location or Genre, or to search using the name of the Podcast. Use the Tune/Select control on the HiFi or the ▶▶I and I◄ buttons on the remote control to highlight the option you would like and press the Tune/Select control on the HiFi or the Select button on the remote control, to select.

- 5. If you select to search using the name of the podcast, this works the same way as when you are searching for an internet radio station. See page 13, Searching for an Internet Radio Station, point 4.
- 6. When you have entered the podcast name that you would like to search for, short press the Menu/Info button on the HiFi or the Menu button on the remote control to move to the three options on the right hand side of the screen.
- 7. Use the Tune/Select control on the HiFi or the ►► and ►◄ buttons on the remote control to highlight OK. Press the Tune/Select control on the HiFi or the Select button on the remote control, to select. Please wait, Loading... will be displayed.
- 8. Use the Tune/Select control to highlight a podcast from the search list and press to select.

### Last listened

( )

Your HiFi will store up to 10 of the most recent Internet radio stations or Podcasts that you have listened to and there is a very quick and easy way to access these stations.

In internet radio mode:

- 1. Long press the Menu/Info button on the HiFi or the Menu button on the remote control to enter the Internet radio menu. Last listened is highlighted at the top of the list.
- ☐ Internet radio
   Last listened
   Station list
   System settings
   Main menu
- 2. Short press the Tune/Select control on the HiFi or the Select button on the remote control to display up to 10 of the most recent Internet radio stations or Podcasts that you have listened to.

**Note:** As you listen to each new internet radio station or podcast, these are added to the top of this list and the older stations and podcasts are then deleted from the bottom of the list.

- 3. Use the rotary Tune/Select control on the HiFi or the ►►I and I<< buttons on the remote control to highlight the Station or Podcast that you would like to listen to and press the Tune/Select control on the HiFi or the Select button on the remote control, to select.
- 4. Your HiFi will now connect to that Station or Podcast, if it is still available, and begin to play.

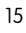

### Storing Internet radio station presets

Your HiFi can store up to 40 Internet radio stations in its preset memories for instant access to your favourite stations.

**Note:** When you store your Internet radio station presets, these do not overwrite your DAB or FM radio station presets.

Storing Internet station presets

- 1. Tune your HiFi to the Internet station that you wish to preset.
- 2. Long press the Preset button on the HiFi or the Prog button on the remote control. Use the rotary Tune/Select control on the HiFi or the ▶▶ and I ← buttons on the remote control to move to the preset location that you would like to store the radio station to (1-40).
- 3. Short press the Tune/Select control on the HiFi or the Select button on the remote control. The display will confirm Preset stored.

**Note:** If there is already an existing Internet station stored under a preset, it will be overwritten when you store the new station.

#### Recalling Internet station presets

In internet radio mode:

( )

1. Short press the Preset button. Use the rotary Tune/Select control on the HiFi or the ►► and ►< buttons on the remote control to move to the Preset location and station that you would like to listen to (1-40).

( )

2. Short press the Tune/Select control on the HiFi or the Select button on the remote control The HiFi will tune to that station and begin to play.

**Note:** If no Internet station has been stored under the preset button, 'Preset empty' will be displayed, then the HiFi will revert to the previously selected radio station.

#### Internet radio information

When listening to an internet radio station you can change the information that will appear on the display. There are several different types of information that may be available, depending on the station that you are listening to.

- **Description** This is text information which could be the name of an artist or music title, DJ's name, contact details etc.
- **Genre** Displays programme type information e.g. Rock, Pop, Talk, News, etc. and the location of the current radio station.
- **Reliability** Displays the reliability of the data stream for the station you are listening to, e.g. Reliability: Excellent.

- Bit rate, Codec and Sampling rate e.g. Bit rate: 320kbps, Codec: AAC and Sampling rate: 48.0 kHz.
- **Playback buffer** When playing an internet radio stream, your HiFi downloads a small amount of the stream before it starts to play, this is called 'buffering'. The playback buffer indicates the status of the buffer when connected to an internet radio station. If there are not many or no bars, then there are likely to be interruptions to the playback of that particular internet radio station.

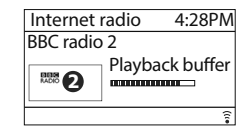

( )

#### • Today's Date

1. Repeatedly short press the Menu/Info button on the HiFi or the Info button on the remote control to cycle through the different information options.

#### My favourites

( )

As well as storing radio stations to your presets, you can also save to a My Favourites listing.

#### Saving to the My Favourites list

In internet radio mode:

- 1. Tune your HiFi to the Internet station that you wish to save to My Favourites.
- 2. Long press the rotary Tune/Select control on the HiFi or the Select button on the remote control until 'Favourite added' is displayed.

#### Select a station in the My Favourites list

In internet radio mode:

- Long press the Menu/Info button on the HiFi or the Menu button on the remote control to enter the menu options. Use the rotary Tune/Select control on the HiFi or the ▶ and I buttons on the remote control to highlight the Station list and press the Tune/Select on the HiFi or the Select button on the remote control, to select.
- 2. My Favourites will be highlighted at the top of the list. Press the rotary Tune/Select control on the HiFi or the Select button on the remote control. Stations will be highlighted. Press the rotary Tune/Select control on the HiFi or the Select button on the remote control.
- 3. Use the rotary Tune/Select control on the HiFi or the ▶▶ and I ← buttons on the remote control to highlight the Favourite station you would like to listen to and press the Tune/ Select on the HiFi or the Select button on the remote control, to select. The HiFi will tune to that station and begin to play.

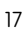

### Registering on the Frontier Silicon Portal

If you register your product on the Frontier Silicon Portal, you can organise your Favourites listings and also add your own internet radio stations to the portal, so that they can be listened to on your HiFi.

To register on the portal you will need the following:

- A computer or other device with a web browser to access the www.wifiradio-frontier. com website.
- An Access code from your HiFi. This will only be valid for a few minutes, so please make sure that your HiFi is already connected to your router and you are in internet radio mode before you begin the registration process.
- Your e-mail address.

 $( \blacklozenge )$ 

- A pass phrase of your choosing, which must have a minimum of 6 characters.
- Your HiFi model, which is the 'Jupiter 6.5'.

To generate your access code:

- Long press the Menu/Info button on the HiFi or the Menu button on the remote control, to enter the menu options. Use the rotary Tune/Select control on the HiFi or the >> and
   buttons on the remote control to highlight 'Station list'. Press the Tune/Select on the HiFi or the Select button on the remote control to select.
- 2. Use the rotary Tune/Select control on the HiFi or the ►► and I to scroll and highlight 'Help'. Press the Tune/Select on the HiFi or the Select button on the remote control to select.

( )

- 3. Get access code will be highlighted. Short press the rotary Tune/Select control on the HiFi or the Select button on the remote control.
- 4. Your access code will be displayed. Please make a note of it and then enter it on the Frontier Silicon registration screen.

**Note:** Your access code will only be valid for a few minutes, so you will need to enter it onto the Frontier Silicon registration screen quickly, or follow the steps above to generate a new access code.

5. Once you have successfully registered on the Frontier Silicon portal, you can organise your favourites and added new stations easily and then play them on your HiFi. Just long press the Menu/Info button on the HiFi or the Menu button on the remote control to enter the internet radio menu options. Select 'Station list' and then 'My Favourites' or 'My Added Stations' as appropriate.

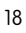

# Using the Music Player

### Music player mode

If you are not already in Music player mode, short press the Mode button on the HiFi or on the remote control, then use the rotary Tune/Select control on the HiFi or the **>>** and **|** buttons on the remote control to highlight My Music. Press the Tune/Select control on the HiFi or the Select button on the remote control to select.

In music player mode, you can listen to audio files that are stored on your computer via your HiFi. MP3, WMA, AAC,WAV and FLAC audio file types are supported.

UPnP media sharing enables your HiFi to play music from a shared media library. If you are using a suitable server system such as a computer with Windows Media Player 10 or later (WMP), and your music library is well tagged, only the UPnP server needs to be set up.

**Note:** If you are an Apple Mac user, iTunes does not currently work as a UPnP media server, but there are add-ons available to work with an iTunes library, such as Plex Media Server. These are not covered within this guide.

In order to play the audio files on your HiFi, you must first ensure the following:

- Your HiFi has the 'Keep Network Connected' option turned on. See page 8, point 6.
- Your computer is connected to the same router and network as your HiFi.
- The audio files are stored in the correct location on your computer.
- The audio files are not 'protected'.

( )

• Your computer has the correct type of audio files and playlists stored on a networked computer.

( )

- Your computer has file sharing turned on.
- The audio files can be shared on the network.
- You know the name of your computer.

### Setting up your Windows computer to allow access to your audio files

- 1. Ensure that your computer is connected to the same router and network as your HiFi.
- 2. Check that your HiFi is connected to the same router and network as your computer and has the 'Keep Network Connected" option turned on. See page 8, point 6.
- 3. On your computer, in the Windows Media Player, add to the media library the audio files and folders that you would like to share with your HiFi.
- 4. In Windows Media Player, enable media sharing, select Library > Media sharing.
- 5. Ensure that your HiFi will be able to access the shared media by selecting it within the Windows Media Player and clicking 'Allow'. You can also choose a name for the shared media in 'Settings'. Click 'OK' to close the dialogue boxes.
- 6. Your computer is now ready to stream the music to your HiFi.

### Using the Music Player

### Playing audio files using Music player mode

In music player mode:

( )

- 1. Use the rotary Tune/Select control on the HiFi or the ►► and I d buttons on the remote control to highlight shared media. Press the Tune/Select on the HiFi or the Select button on the remote control to select.
- 2. Your HiFi will now load and display the names of the computer(s) on your network that have shared media available. Use the rotary Tune/Select control on your HiFi or the ►►I and I d buttons on the remote control to highlight and then select the computer which has the audio files that you would like to play.
- 3. The menus presented to you on your HiFi are now generated by the media server, such as the Windows Media Player. Your HiFi can play Music and Playlists and there is also a search option available.
- 4. Use the rotary Tune/Select control on the HiFi or the ►►I and I to buttons on the remote control to highlight and then press the Tune/Select on your HiFi or the Select button on your remote control to select to play your music choices

( )

5. You can also use the Id skip back, ➡ skip forward, ➡ II play/pause and ■ Stop buttons on your HiFi or remote control, when streaming music from your computer.

### Radio aerial

Please make sure that the radio aerial on the back of the HiFi is fully extended and adjusted before you attempt to tune to a DAB radio station (a vertical position is recommended). This will ensure that the maximum signal strength is available when the HiFi begins to scan. Extending the aerial also ensures the best possible sound quality.

### DAB radio mode

Check that your HiFi is in DAB radio mode. If you are not already in DAB radio mode, short press the Mode button on the HiFi or on the remote control, then use the rotary Tune/Select control on the HiFi or the **>>** and **I** to buttons on the remote control to highlight DAB radio. Press the Tune/Select control on the HiFi or the HiFi or the Select button on the remote control to select.

The first time you use DAB radio or if the station list is empty, your HiFi will automatically begin to scan for DAB radio stations. A progress bar will show the progress of the scan and the number of stations found during the scan will also be displayed.

When the scan is complete your HiFi will display the DAB station list. Stations are listed in numerical and then alphabetical order by default.

### Changing DAB stations

In DAB mode:

( )

1. Use the rotary Tune/Select control on the HiFi or the Del and del buttons on the remote control to move through the available stations.

( )

2. When the station that you would like to listen to is displayed press the rotary Tune/Select control on the HiFi or press Select on the remote control. There will be a short delay whilst your HiFi tunes to your selected station.

### Scanning for DAB stations

With DAB radio, additional stations and services regularly become available so it's a good idea to carry out a manual scan every now and then to make sure that you have the most up to date station listing stored within the memory of your HiFi.

If you have moved your HiFi to another location, then it's also a good idea to carry out a manual scan.

In DAB mode:

1. Short press the Scan button on the remote control to begin a search for stations. The display will change to 'Scanning...'. A progress bar will show the progress of the scan and the number of stations found during the scan will also be displayed.

### Prune DAB stations

You can remove the DAB stations in the station list that cannot be received in your area. These are listed with a '?' prefix.

- Long press the Menu/Info button on the HiFi or the Menu button on the remote control. Use the rotary Tune/Select control on the HiFi or the ▶▶ and I buttons on the remote control to move to Prune invalid. Press the rotary Tune/Select control on the HiFi or the Select button on the remote control.
- 2. 'This removes all invalid stations, continue YES NO' is displayed. Use the rotary Tune/ Select control on the HiFi or the I d button on the remote control to highlight YES. Press the Tune/Select control on the HiFi or the Select button on the remote control to confirm. Stations with a '?' prefix will now no longer be displayed.

### Storing a DAB station preset

Your HiFi can store up to 40 DAB radio stations in its preset memories for instant access to your favourite stations.

**Note:** When you store DAB radio station presets, these do not overwrite your Internet or FM station presets.

( )

### Storing DAB station presets

- 1. Tune your HiFi to the DAB station that you wish to preset.
- 2. Long press the Preset button on the HiFi or the Prog button on the remote control. Use the rotary Tune/Select control on the HiFi or the ▶▶ and I ← buttons on the remote control to move to the preset location that you would like to store the radio station to (1-40).
- 3. Short press the Tune/Select control on the HiFi or the Select button on the remote control. The display will confirm Preset stored.

**Note:** If there is already an existing DAB station stored under a preset, it will be overwritten when you store the new station.

#### **Recalling DAB station presets**

In DAB radio mode:

1. Short press the Preset button on the HiFi or the Prog button on the remote control. Use the rotary Tune/Select control on the HiFi or the ►► and I ← buttons on the remote control to move to the Preset location and station that you would like to listen to (1-40).

2. Short press the Tune/Select control on the HiFi or the Select button on the remote control. The HiFi will tune to that station and begin to play.

**Note:** If no DAB station has been stored under the preset button, 'Preset empty' will be displayed, then the HiFi will revert to the previously selected radio station.

#### DAB display information

When listening to a DAB station you can change the information that will appear on the display. There are several different types of information that are sent by the broadcaster.

- **Dynamic Label Segment (DLS)** this is text information supplied by the broadcaster. Information could be the name of an artist or music title, DJ's name, contact details for the radio station etc.
- Program Type (PTY) such as 'Rock', 'Pop', Talk' or 'News'
- **Multiplex Name** displays the broadcasting area and collection of radio stations on this frequency e.g.: BBC National DAB, Digital 1 Network.
- **Signal error** This is displayed as a number between 0-99. It would not be possible to satisfactorily listen to a ratio station with a signal error rate of 30 or above. Try adjusting the aerial or relocating your HiFi to improve reception.

( )

- Signal information The data rate at which the signal is being transmitted.
- Today's date supplied by the broadcaster.
- 1. Repeatedly short press the Menu/Info button on the HiFi or the Info button on the remote control to cycle through the different information options.

### Dynamic range control (DRC)

#### In DAB mode:

( )

The dynamic range for each radio programme is set by the broadcaster for each radio station and may be different for the types of programme broadcast, such as pop or classical music or a chat show. The dynamic range control signal is transmitted in parallel with the audio signal for each programme and with your HiFi you can use this control signal to expand or compress the dynamic range (the difference between the loudest and quietest sounds) of the reproduced audio signal. Changing the dynamic range can affect the 'loudness' and/or 'quality of sound' of the programme that you hear so that it will be more suited to your listening conditions and your own personal listening requirements. e.g. in a noisy environment, where quiet sounds might be swamped, setting the compression to maximum will 'boost' the quiet sounds, whilst keeping the loudest sounds at their original level.

There are 3 levels of compression:

- DRC off no compression. This is the default setting.
- DRC low medium compression.

( )

- DRC high maximum compression.
- 1. Long press the Menu/Info button on the HiFi or the Menu button on the remote control to enter the menu options.
- 2. Use the rotary Tune/Select control on the HiFi or the ►►I and I to buttons on the remote control to move to DRC. Press the rotary Tune/Select control on the HiFi or the Select button on the remote control.

Note: The current DRC setting will have an '\*' in the display.

3. Use the rotary Tune/Select control on the HiFi or the ►►I and I duttons on the remote control to scroll through the options. Press the rotary Tune/Select control on the HiFi or the Select button on the remote control to select.

( )

# Using the FM Radio

### Radio aerial

Please make sure that the radio aerial on the back of the HiFi is fully extended and adjusted before you attempt to tune to an FM radio station (a vertical position is recommended). This will ensure that the maximum signal strength is available when the HiFi begins to scan. Extending the aerial also ensures the best possible sound quality.

### FM Radio mode

Check that your HiFi is in FM radio mode. If you are not already in FM radio mode, short press the Mode button on the HiFi or on the remote control, then use the rotary Tune/Select control on the HiFi or the **>>**] and **|<**] buttons on the remote control to highlight FM radio. Press the Tune/Select control on the HiFi or the Select button on the remote control to select.

When your HiFi is in FM mode it can receive Radio Data System or 'RDS' information if this is being transmitted by the broadcaster. RDS information will often include the station name, detail about the programme and the current time.

If you were listening to an FM station when you switched the HiFi to standby, then this station will be automatically selected when you switch the HiFi back on.

### Tuning to an FM station

In FM mode:

( )

1. Use the rotary Tune/Select control on the HiFi to scroll through the FM frequency band.or you can:

( )

- Short press the scan button on the remote control to scan up the frequency band.
- Long press the scan button on the remote control to scan down the frequency band. Your HiFi will search for the next available station and then stop on that station.
- 2. Short press the **>>** and **I** and **I** buttons on the HiFi or on the remote control to fine tune each frequency in 0.05MHz steps, if necessary.

**Note:** If reception is still poor check that the aerial is fully extended or try moving the HiFi to another location.

#### Changing the scan setting

In FM mode:

 Long press the Menu/Info button on the HiFi or the Menu button on the remote control. Scan setting is highlighted. Press the rotary control on the HiFi to Select or the Select button on the remote control.

## Using the FM Radio

 Strong stations only? YES NO will be displayed and the NO option will be highlighted. If you select YES: Your HiFi will scan for Strong stations only. The scan will only stop when a strong signal strength is received which should also result in a better audio quality. It is possible that the station you are scanning for may be missed using this option.

If you select NO: Your HiFi will scan for All stations. The scan will stop for every station it receives, even if the signal strength is poor.

3. Use the rotary Tune/Select control on the HiFi or the ▶▶ and I ◄ buttons on the remote control to choose from the two options available. Press the rotary Tune/Select control on the HiFi or the Select button on the remote control to select.

### Audio mode

( )

The HiFi will automatically switch between Stereo and Mono, depending on the quality of the signal being received but you can override this function and manually switch to Mono only.

- 1. Long press the Menu/Info button on the HiFi or the Menu button on the remote control.
- 2. Use the rotary Tune/Select control on the HiFi or the ►►I and I duttons on the remote control to move to Audio setting. Press the rotary Tune/Select control on the HiFi or the Select button on the remote control.
- 3. Listen in Mono only? YES NO will be displayed.
- 4. Use the rotary Tune/Select control on the HiFi or the ▶▶ and I ◄ buttons on the remote control to choose from the two options available. Press the rotary Tune/Select control on the HiFi or the Select button on the remote control to select.

( )

#### Storing an FM station preset

Your HiFi can store up to 40 FM radio stations in its preset memories for instant access to your favourite stations.

**Note:** When you store FM radio station presets, these do not overwrite your Internet or DAB station presets.

#### Storing FM station presets

- 1. Tune your HiFi to the FM station that you wish to preset.
- 2. Long press the Preset button on the HiFi or the Prog button on the remote control. Use the rotary Tune/Select control on the HiFi or the ▶▶ and I ← buttons on the remote control to move to the preset location that you would like to store the radio station to (1-40).
- 3. Short press the Tune/Select control on the HiFi or the Select button on the remote control. The display will confirm Preset stored.

### Using the FM Radio

**Note:** If there is already an existing FM station stored under a preset, it will be overwritten when you store the new station.

#### **Recalling FM station presets**

In FM radio mode:

- 1. Short press the Preset button on the HiFi or the Prog button on the remote control. Use the rotary Tune/Select control on the HiFi or the ►► and L<<br/>buttons on the remote control to move to the Preset location and station that you would like to listen to (1-40).
- 2. Short press the Tune/Select control on the HiFi or the Select button on the remote control. The HiFi will tune to that station and begin to play.

**Note:** If no FM station has been stored under the preset button, 'Preset empty' will be displayed, then the HiFi will revert to the previously selected radio station.

#### FM display information

( )

When listening to an FM station you can change the information that will appear on the display.

• **Radiotext (RT)** - This is text information supplied by the broadcaster. Information could be the name of an artist or music title, DJ's name, contact details for the radio station etc.

( )

- Program Type (PTY) Such as 'Rock', 'Pop', Talk' or 'News'
- Station name or frequency Such as BBC R4 or 93.30MHz
- Today's date Supplied by the broadcaster.
- 1. Repeatedly short press the Menu/Info button on the HiFi or the Info button on the remote control to cycle through the different information options.

### Bluetooth mode

### Bluetooth (BT) mode

Check that your HiFi is in Bluetooth mode. If you are not already in Bluetooth mode, short press the Mode button on the HiFi or on the remote control, then use the rotary Tune/Select control on the HiFi or the ▶▶ and I ◄◄ buttons on the remote control to highlight Bluetooth. Press the Tune/Select control on the HiFi or the Select button on the remote control to select. Will flash in the bottom right of the display. If a device has not been 'paired' or connected with your HiFi, SW will continue to flash. If you have previously 'paired' or connected a device with your HiFi, after a few seconds the SW will stop flashing and will be continuously on.

### NFC touch point

Your HiFi has an NFC touch point to enable quick and easy Bluetooth pairing with other NFC enables devices.

In Bluetooth (BT) Mode:

1. When B is flashing in the display, just touch your other NFC enabled device to the NFC touch point logo on the top front of your HiFi. When pairing is complete B will stop flashing in the display and will be continuously on.

Note: The Bluetooth name of your HiFi is 'AS micro wifi'.

2. To disconnect an NFC bluetooth connection, just touch your other NFC enabled device to the NFC touch point logo again. After disconnection, 
<sup>™</sup> will flash in the HiFi display again.

( )

### Connecting or 'Pairing' with your HiFi

In Bluetooth (BT) Mode:

( )

- 1. Swill flash in the display.
- 2. On the device that you would like to connect to your HiFi via Bluetooth (e.g. iPhone/iPad/ Android/other phone/Tablet/Computer), turn on Bluetooth connectivity and ensure that it is 'discoverable'.

Note: If necessary, refer to the instructions for your device to add or set up Bluetooth.

3. Select to 'Add new device', if necessary.

**Note:** Some products will automatically search for a new device and so the 'Add new device' option is not available.

- 4. When found, your HiFi will be displayed as 'AS micro wifi'. Select the device name to begin pairing.
- 5. When pairing is complete 🛿 will stop flashing in the display and will remain continuously on.
- 6. Now that you have paired your device with the HiFi, it will connect to it when it is within range, which is about 10 metres or less (33 feet or less), line of sight.

### Bluetooth mode

7. Your device will remain paired with the HiFi unless you decide to disconnect or 'unpair' it.

(�)

**Note:** If your device should become unpaired for any reason, follow the steps above to 'pair' it again.

You can Long press the  $\blacktriangleright$  button on the HiFi or on the remote control to disconnect the current device and search for new devices.

#### Listening to Music/Audio using Bluetooth

In Bluetooth mode:

1. Select and start the music or audio that you wish to listen to on your paired Bluetooth device, it will now be heard through the HiFi speakers. Adjust the volume on the connected device and/or your HiFi.

**Note:** If your previously paired device is within range but does not automatically connect, go to the Bluetooth connectivity settings on your device and select 'AS micro wifi' to reconnect. Alternatively, you can press and release the Pair button on the remote control to restart the Bluetooth pairing process.

( )

- You can use the controls on your paired Bluetooth device as well as those on the front of the HiFi or on the remote control when listening to music via Bluetooth.
   Controls available on your HiFi and the remote control are:
- Play/Pause

( )

Press and release to play/pause.

Skip back

Press and release to skip back to the previous track.

• Skip forward

Press and release to skip forward to the next track.

# Using the CD Player

### CD mode

Check that your HiFi is in CD mode. If you are not already in CD mode, short press the Mode button on the HiFi or on the remote control, then use the rotary Tune/Select control on the HiFi or the Dot and I buttons on the remote control to highlight CD. Press the Tune/Select control on the HiFi or the Select button on the remote control to select. 'Reading...', followed by 'No disc' will be displayed. If there is a CD in the compartment, 'Reading...', following by the total number of tracks on the CD and the total play time, will be displayed.

### Play a CD

It is not possible to play DVD or computer CDs on your HiFi.

- Short press the ▲ button on the front of the HiFi or on the remote control to open the CD drawer. 'Eject' will be displayed.
- 2. Place an audio CD, label side up, onto the CD drawer. Please ensure that you place the CD into the recessed section and that it sits flat.
- 3. Short press the ▲ button on the front of the HiFi or on the remote control to close the CD drawer. Once the drawer has closed, 'Reading...', followed by 'Stop' will be displayed.

Note: If there is no CD in the compartment, 'No disc' will be displayed.

### CD controls

You can use the following controls on your HiFi or remote control in CD mode.

• Play

 $( \blacklozenge )$ 

Short press the  $\blacktriangleright$  button on the HiFi or on the remote control. The first track will begin to play and the track number and the elapsed time of the track will be displayed.

( )

Pause

Short press the  $\blacksquare$  button on the HiFi or on the remote control. The elapsed time of the track will flash in pause mode. Press and release the  $\blacksquare$  button again to continue to play the track/CD.

• Next track:

Short press the **>>** button on the HiFi or on the remote control.

Previous track:

Short press the I dutton on the HiFi or on the remote control.

- Fast forward within a track:
   Long press the ▶▶ button on the HiFi or on the remote control.
- Fast backward within a track:
   Long press the I d button on the HiFi or on the remote control.

# Using the CD Player

Stop

 $(\clubsuit)$ 

Short press the button on the HiFi or on the remote control.

### Programmed play mode

In programmed play mode, you can program the play order of the tracks on your CD. You can program up to 20 tracks in total.

**Note:** To set up programmed play mode, the CD must be stopped in the CD compartment and must not be paused or playing.

In CD mode, with the CD you wish to programme in the CD compartment and stopped:

- 1. Short press the Preset button on the HiFi or the 'Prog.' button on the remote control to enter CD programmed play mode. 'P01 T00' will be displayed and the '00' will flash.
- 2. Use the **>>** and **|<|** buttons on the HiFi or on the remote control to go to the track number that you would like to program to play first. Short press the Preset button on the HiFi or the Prog. button on the remote control to confirm.
- 3. 'P02 T00' will now be displayed and the '00' will flash. You can now select the second track that you would like to programme. Continue to select each track as in Step 2 above, up to a total of 20 tracks. Short press the Preset button on the HiFi or the Prog. button on the remote control again to confirm the last track in the programmed play mode list.

**Note:** If you try to store more than 20 tracks, the CD track programming will begin again at 'PO1 TO0'.

( )

- 4. Short press the ►II button on the HiFi or on the remote control to play the programmed tracks.
- 5. To exit programmed play mode, press and release the **b**utton twice on the HiFi or on the remote control.

### Repeat and Random modes

Short press the Repeat button on the remote control r is displayed. Continuously press and release the Repeat button to cycle through the available options of :

- Repeat current track ☞ is displayed.
- Repeat all (all the tracks on the CD) 🛱 is displayed.
- Random (random play order) ズ is displayed.

Short press the Repeat button one more time to turn off Repeat and Random modes.

### Remove the CD

Short press the  $\blacktriangle$  button on the front of the HiFi or on the remote control to open the CD drawer. 'Eject' will be displayed.

31

# Using the CD Player

Put your fingers around the outside edge of the CD and lift off of the CD drawer.

Short press the  $\blacktriangle$  button on the front of the HiFi or on the remote control to close the CD drawer. 'No disc' will be displayed.

( )

**Note:** If you stop or pause playing a CD for 30 minutes, your HiFi will go to Standby mode automatically.

Caring for compact discs

( )

- Do NOT touch the playback side of the CD.
- Do NOT attach paper or tape or any other material to the disc.
- Fingerprints and dust on the disc will cause sound deterioration. Wipe the disc from the centre outwards with a soft cloth. Always keep the disc clean.
- If dust or marks cannot be removed with a soft cloth, wipe the disc lightly with a slightly damp soft cloth and then wipe with a soft dry cloth.
- Do NOT use any type of solvent, commercially available cleaners or antistatic spray for vinyl as it may damage the disc.
- Do NOT store discs in a place subject to direct sunlight or near a heat source.
- Do NOT store discs in a place subject to moisture or dust, such as a bathroom or near a humidifier.

( )

 Always store discs vertically in a case, stacking or placing objects on discs may cause warping.

32

### Aux in mode

#### Aux in mode

 $(\clubsuit)$ 

Check that your HiFi is in Aux in mode. If you are not already in Aux in mode, short press the Mode button on the HiFi or on the remote control, then use the rotary Tune/Select control on the HiFi or the Del and I del buttons on the remote control to highlight AUX. Press the Tune/Select control on the HiFi or the Select button on the remote control to select.

 $( \bullet )$ 

Using a 3.5mm audio input connection cable (not included), Aux in allows for a quick and easy connection to an external sound source.

- 1. Connect one end of the 3.5mm audio connection cable to the headphone (or auxiliary out) socket of your secondary device, connect the other end to the Aux in socket on the back of your HiFi.
- 2. Press the Play button on your external device to start playback through the HiFi speakers.
- 3. To gain optimal volume levels, adjust the output volume level on both the secondary device and on the HiFi.

**Note:** It is recommended that you unplug the Audio cable from the Aux in socket after you have finished listening to your external device.

( )

### Menu settings

### System Settings available in the Menu

There are a range of features and settings available to you within the Menu of your HiFi. You can access the Menu system settings, when the HiFi is on (not in Standby mode), from any mode:

- 1. Long press the Menu/Info button on the HiFi or the Menu button on the remote control.
- 2. Use the rotary Tune/Select control on the HiFi or the **>>** and **|<** buttons on the remote control to scroll and highlight System settings. Press the Tune/Select control on the HiFi or the Select button on the remote control.
- 3. A list of features and options will be displayed. Use the rotary Tune/Select control on the HiFi or the ►► and I ◄ buttons on the remote control to scroll and highlight a feature or option and press the Tune/Select control on the HiFi or the Select button on the remote control to select or confirm. You can short press the Menu/Info button on the HiFi or the Menu button on the remote control if you need to go back a step.
- 4. Available features and options in the Menu, System settings list are:
- Sleep

You can set your HiFi to turn off automatically using the sleep timer. You can choose from Sleep OFF, 15, 30, 45, 60 and 90 minutes.

( )

• Equaliser

( )

The sound on your HiFi can be adjusted to suit the type of music or programme you are listening to using the Equaliser settings. If you prefer, you can also choose to set the bass and treble settings within the My EQ profile set up option. The Equaliser options available are:

Normal, Flat, Jazz, Rock, Movie, Classic, Pop, News, My EQ and My EQ profile setup.

**Note:** If you need to go back a step when using the Menu, System settings, just short press the Menu/Info button on the HiFi or the Menu button on the remote control.

Network

The settings you entered when you ran the Setup Wizard to connect the HiFi to your router are listed here, together with additional options for you to manually enter your router settings or clear your current network settings.

• Time/Date

You can manually set the time and date, select the Auto update source, set 12 or 24 hour time format, set the timezone and also set Daylight saving on or off.

• Alarms

Set Alarm 1 and Alarm 2.

### Menu settings

Language

You can change the display language of your HiFi, there are 4 options available; English, French, German, Italian. English is the default setting.

۲

Backlight

You can change the backlight timeout settings. Permanently On, 10, 20, 30, 45, 60, 90, 120 and 180 seconds are available.

You can also set the display brightness of the On Level and Dim Level (Standby). High, Medium and Low settings are available.

• Factory reset

Restores the original factory default settings.

**Note:** All of the HiFi settings, including your internet radio router settings, the DAB station list and all of the Internet, DAB and FM radio station presets will be deleted when you Factory reset your HiFi.

• Info.

( )

The software version, individual Radio ID and Friendly name for your HiFi can be found under this option.

۲

# Technical specification

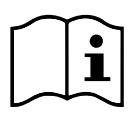

| Power supply:           | Input AC 100-240V, 50/60Hz                          |
|-------------------------|-----------------------------------------------------|
| Remote control battery: | 1 x CR2025 (supplied)                               |
| Audio output:           | 2 × 20W RMS                                         |
| WiFi:                   | 802.11 b/g/n. Supports WEP and WPA/WPA2 encryption. |
| Frequency range:        |                                                     |
| DAB:                    | Band III, 174 MHz to 240 MHz                        |
| FM:                     | 87.5 MHz to 108 MHz                                 |
| Bluetooth:              | 2.4GHz-2.480GHz                                     |
|                         | Version 2.1                                         |
|                         | Profiles: A2DPv1.2, AVRCPv1.0, HFPv1.5              |
| Pairing name:           | AS micro wifi                                       |
| Headphone socket:       | 3.5mm stereo                                        |
| AUX in socket:          | 3.5mm stereo                                        |

### Troubleshooting

If you are experiencing problems with your HiFi, there are some quick and easy checks that you can do, which may help to solve the problem.

( )

#### Problem

( )

#### Solution

Unable to connect wirelessly to your router:

- Check that you are able to connect successfully to your router using WiFi with another device, such as a computer, tablet or mobile phone.
- Ensure that your HiFi is within range of your router for WiFi connectivity, move it closer to the router, if necessary.
- Check that you do not have other electrical or WiFi products too close to your HiFi, which could interfere with the WiFi signal.
- Check that you have entered the encryption key or pass phrase for your router, 'exactly' as it appears, including upper and lower case characters.
- Check that your router has not been set up to restrict access to specific MAC addresses. The person who set up your network will be able to advise if you need to enter the MAC address of your HiFi to the list of allowed devices on your router. You can find the MAC address of your HiFi within the Menu, under System Settings>Network>View settings.

( )

• Check that your network's firewall is not blocking the connection from your HiFi.

### Troubleshooting

#### Problem

Some internet radio stations are not available:

#### Solution

- The station may not be broadcasting at the time of day that you have tried to listen to it. (Depending on the particular radio station if may be in a different time zone)
- The station may have too many people trying to connect to its servers and their server capacity may not be enough to enable everyone to connect.
- The station is not broadcasting any more.
- The internet connection between the server (often located in another country) and you is slow. Some Internet Service Providers may fail to provide service in some geographical areas. You could use a computer to check if the internet radio station can be received.
- If the radio station connection is intermittent or keeps stopping. Check your internet broadband connection and speed.
- If you are experiencing an intermittent service or high error rate on your broadband connection your HiFi will not be able to continuously connect and play in internet radio mode.

( )

#### No sound / power:

( )

- Adjust the volume using the rotary control on the HiFi or the 'Vol +' and 'Vol -' buttons on the remote control.
- Check that the speakers are plugged fully home into the sockets on the back of the HiFi.
- Check that the mains power wall socket is switched on and that the HiFi is not in Standby mode.
- You may have headphones connected. Either use the headphones to listen to your HiFi or unplug the headphones.
- Check that you are trying to use the function buttons for the mode that you are in.
- If you are using a Bluetooth connected device or an external sound source via Aux in. Increase the volume on the secondary device and on the HiFi.

### Troubleshooting

#### Problem

Radio reception is poor:

- Fully extend the radio aerial to get the best reception and sound quality.
- Returne the radio station/s

Solution

- Try moving your HiFi to another location to see if reception improves.
- Check that you do not have other electrical equipment too close to your HiFi, causing interference.
- Visit www.digitalradionow.com for information about DAB reception in your area.

The function buttons do not respond:

- Check that mains power wall socket is switched on and that the HiFi is not in Standby mode.
- Check that you are trying to use the function buttons for the • mode that you are in.

CD does not play:

( )

- Check that you are in CD mode.
- Take out the CD and check that it is not marked or scratched. • Damaged CDs cannot be played in the HiFi or may skip or not rotate correctly.

( )

- Please check that you are using an original audio CD and • not a copy. Often copied CDs will not play.
- Check that you are in Bluetooth mode.
- Ensure that you are within range of the HiFi for Bluetooth • functionality, 10 metres or less (33 feet or less).
- Move the HiFi and Bluetooth device away from other • Bluetooth devices/electrical equipment.
- If possible, turn off other nearby Bluetooth devices or disable their Bluetooth functionality.

Unable to pair with a Bluetooth device:

### Product Support

#### Help and assistance

If you require any technical guidance or find that your HiFi with WiFi is not operating as intended, a simple solution can often be found in the Troubleshooting section of these instructions or online at **www.argos-support.co.uk** 

If you still require further assistance, call one of our experts on **0345 600 3021\***. To help give us give you a fast and efficient service please have the following information ready:

| Model Ref.       | You can find these on<br>the rating plate - a small<br>information panel (usually<br>a sticker or metal plate) on<br>the base or rear of your |
|------------------|----------------------------------------------------------------------------------------------------|
| Serial number    | product.                                                                                                    |
| Date of purchase | This will be shown on your receipt                                                                                                    |

Local call rates applies\*

( )

### Lines open 8am-7pm Monday to Saturday and 10am-4pm Sunday.

\*Calls to Argos enquiry lines may attract a charge and set up fee from residential lines depending on your call plan/ tariff. Mobile and other providers costs may vary, see www.bt.com/pricing for details.  $( \blacklozenge )$ 

For security and training purposes, telephone calls to and from customer service centres may be recorded and monitored. Calls from Republic of Ireland will attract international call charges.

### General information

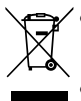

- Disposal of your old product. Your product is designed and manufactured with high quality materials and components, which can be recycled and reused.
- When this crossed out wheeled bin symbol is attached to a product it means the product is covered by the European Directive 2012/19/EC.
- Please make yourself aware of the local collection system for electrical and electronic products.
- Please act according to your local rules and do not dispose of your old products with your normal household waste.
- The correct disposal of your old product will help prevent potential negative consequences for the environment and human health.
- Batteries contain substances that may be harmful to the environment and human health. Keep out of the reach of children and seek immediate medical help if swallowed.
- Batteries should not be disposed of in the normal household waste but taken to appropriate local recycling facilities, where and when these are available.

( )

• Never throw batteries in a fire or attempt to open the outer casing.

# CE

( )

This product is intended for use within the UK. This equipment complies with the essential requirements of the Radio Equipment Directive 2014/53/EU.

### Declaration of Conformance

Hereby, Argos Ltd, declares that this Band II LPD device is in compliance with the essential requirements and other relevant provisions of the Radio Equipment Directive 2014/53/EU. The complete declaration of conformity can be obtained by contacting http://www.argos-support. co.uk

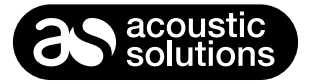

#### PRODUCT GUARANTEE

This product is guaranteed against manufacturing defects for a period of

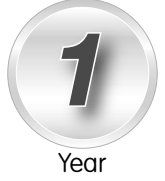

This product is guaranteed for twelve months from the date of original purchase.

Any defect that arises due to faulty materials or workmanship will either be replaced, refunded or repaired free of charge where possible during this period by the dealer from whom you purchased the unit.

The guarantee is subject to the following provisions:

- The guarantee does not cover accidental damage, misuse, cabinet parts, knobs or consumable items.
- The product must be correctly installed and operated in accordance with the instructions contained in this manual.

( )

- It must be solely for domestic purpose.
- The guarantee will be rendered invalid if the product is re-sold or has been damaged by inexpert repair.
- Specifications are subject to change without notice.
- The manufacturer disclaims any liability for the incidental or consequential damages.

The guarantee is in addition to and does not diminish your statutory or legal rights.

Guarantor: Argos Ltd., 489-499 Avebury Boulevard Central Milton Keynes MK9 2NW

42

This page is intentionally blank

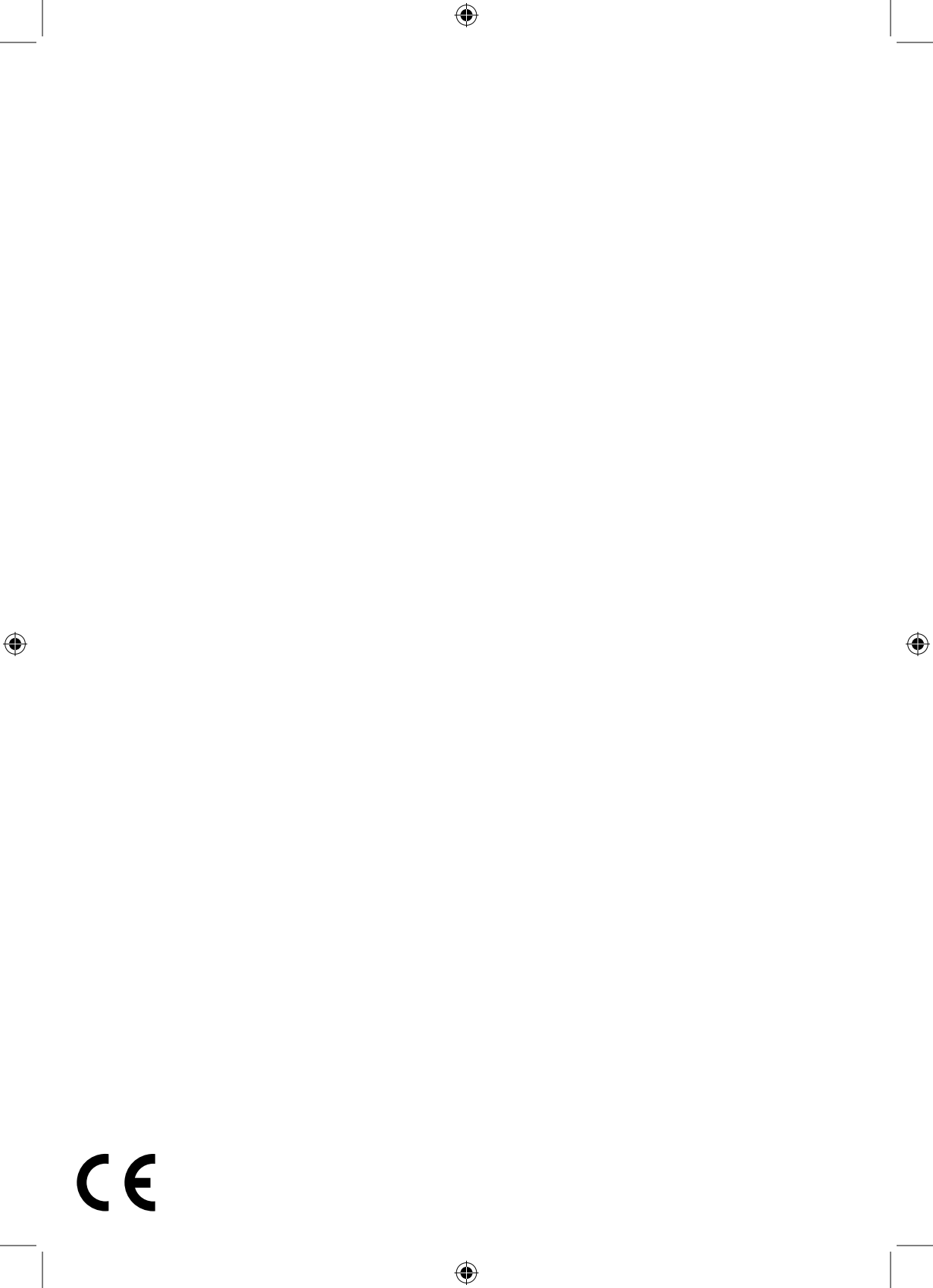